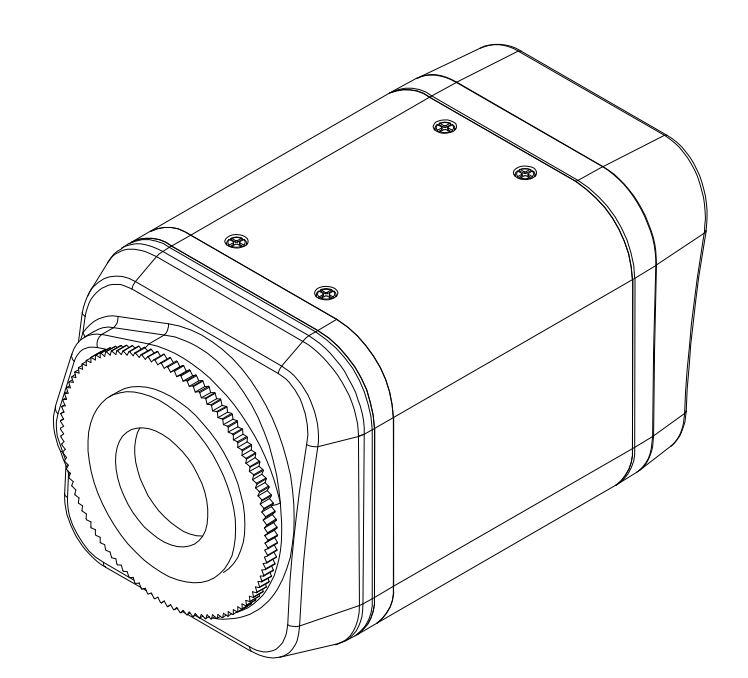

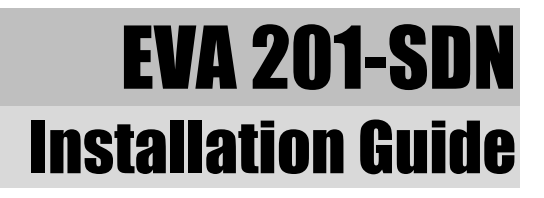

## **INFORMATION TO USER**

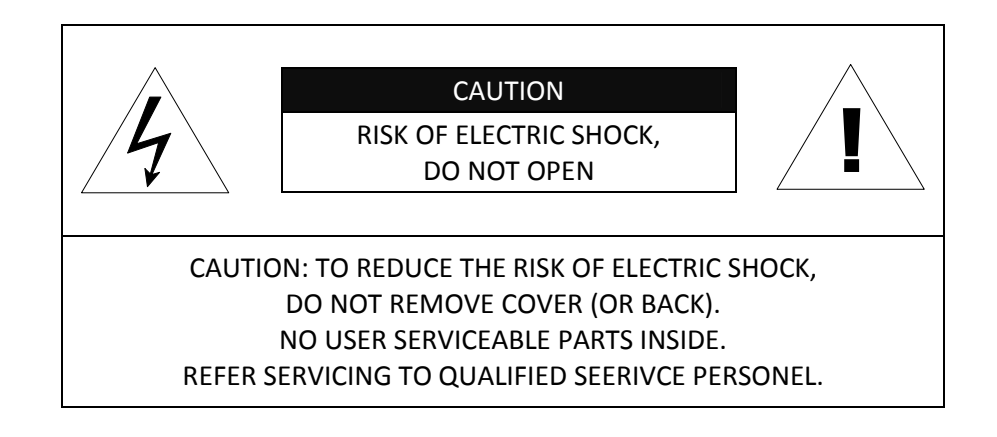

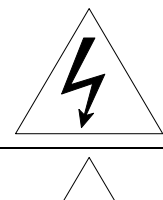

This symbol is intended to alert the user to the presence of un-insulated "dangerous voltage" within the product's enclosure that may be of sufficient magnitude to constitute a risk of electric shock to persons.

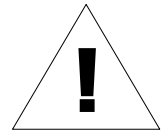

This symbol is intended to alert the user to the presence of important operating and maintenance (servicing) instructions in the literature accompanying the appliance.

## **Table of Contents**

| 1. FEATURES                                       | 5  |
|---------------------------------------------------|----|
| 2. PACKAGE CONTENTS                               | 6  |
| 3. PART NAMES                                     | 7  |
| 3.1. Rear View                                    | 7  |
| 3.2. Bottom View                                  | 7  |
| 4. INSTALLATION                                   | 9  |
| 4.1. Installing a C/CS Mounting lens              | 9  |
| 4.2. Setting the Image Attribute                  | 9  |
| 4.3. Installing a Wireless USB Adapter (Optional) | 10 |
| 5. CONNECTIONS                                    | 11 |
| 5.1.Connectors                                    | 12 |
| 6. CONFIGURATION                                  |    |
| 6.1.Set up network environment                    | 15 |
| 6.2. View video on web page                       | 15 |
| 6.2.1. View video using IPAdmin Tool              | 15 |
| 6.2.2. View video using IP address                |    |
| 6.3. Reset                                        |    |
| 6.4. Factory Default                              |    |
| APPENDIX (A): SPECIFICATIONS                      |    |
| Summary                                           | 19 |
| Resolutions                                       | 20 |
| Electrical Characteristics                        | 20 |
| Environment Condition                             | 20 |
| Mechanical Condition                              | 20 |
| VCA (Video Content Analysis)                      | 20 |
| APPENDIX (B): POWER OVER ETHERNET                 |    |
| PoE compatibility                                 | 22 |
| Power classification                              | 22 |
| APPENDIX (C): DIMENSIONS                          |    |
| APPENDIX (D): ACCESSORIES                         | 24 |
| APPENDIX (E): TROUBLE SHOOTING                    |    |

| R | REVISION HISTORY       | . 26 |
|---|------------------------|------|
|   | Support                | . 25 |
|   | Upgrading the Firmware | . 25 |
|   | Checking your Firmware | . 25 |

# **1. FEATURES**

#### Camera

- Box type IP Megapixel Camera
- Aptina (Micron) 1/3.2" (4:3) CMOS 2M pixels

### Streaming

- Dual streaming mode (such as different codec/resolution/bit rate and so on.)
- De-interlacing on DSP
- Burnt-in text supported
- Unicast/Multicast supported

### Video/Audio

- Megapixel Compression: H.264, MJPEG, Up to 1600 x 1200
- Video compression: H.264/MPEG/MJPEG (Dual Stream@D1)
- Audio compression: G.711(µLaw, aLaw)/PCM
- Video Motion Detection supported
- 2-way mono audio supported

#### Network

- RTSP/ HTTP protocol supported
- 10/100 Base-T Ethernet

#### Additional Features

- RS-485 supported
- USB 2.0 supported (External storage, Wireless LAN)
- Micro SD card slot supported
- PoE supported
- Built-in Video Content Analysis
- OSD supported
- SDK (Software Development Kit) provided

### VCA (Video Content Analysis)

- VCA Presence (Included as basic)
- VCA Surveillance (Optional)

# **2. PACKAGE CONTENTS**

Unpack carefully and handle the equipment with care. The packaging contains:

#### EVA 201-SDN

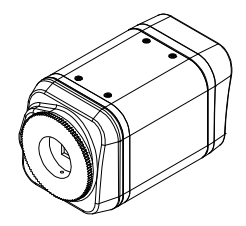

DC power adaptor

9 Pin terminal block

Hex wrench driver

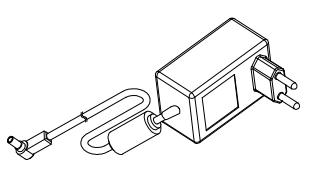

Mount ring

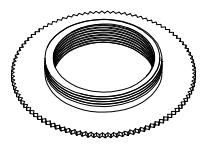

Rubber cap (for protecting CCD)

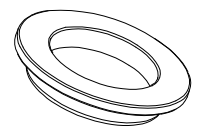

Adaptor for mounting the camera

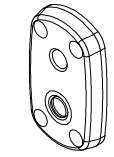

**Quick Installation Guide** 

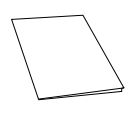

Screws

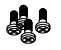

DC Jack Adaptor Cable

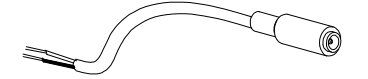

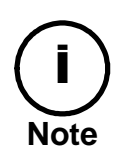

The above contents are subject to change without prior notice.

# **3. PART NAMES**

## **3.1. Rear View**

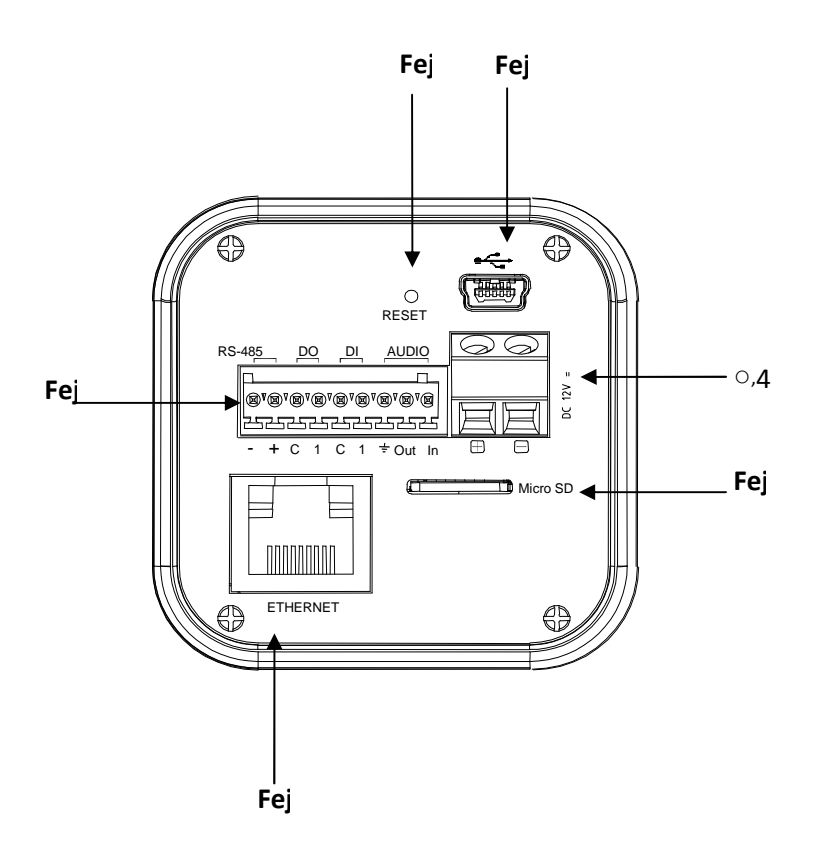

## **3.2. Bottom View**

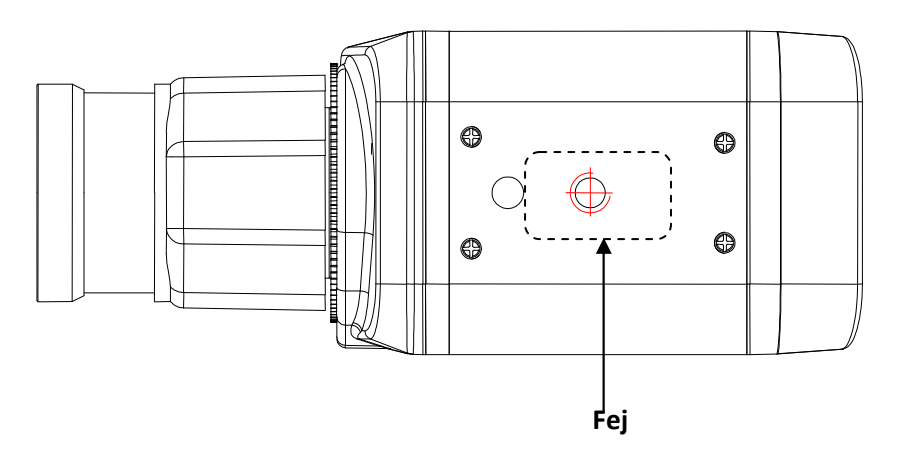

### 1 Reset

Reset switch is used for restarting or resetting camera as Factory Default (FD). Refer to the section **"6.3. Reset"** for more specific information.

### ② USB connector

Insert a USB storage device or Wi-Fi devices. (Only Ralink RT73 chipsets based wireless devices are available.)

#### ③ 9 pin terminal block for D/I, D/O, audio, and serial communication

Refer to the section "**5.1.Connectors**" for more specific information.

### ④ Power Adaptor Connector (DC 12V)

EVA 201-SDN needs a DC12V for power supply. Refer to the section "**Power Adaptor Connector (DC 12V)**" for more specific information.

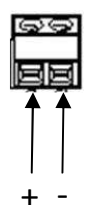

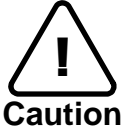

Make sure the polarity is correct. Incorrect connection may cause malfunction or damage to the IP device.

#### **(5)** Micro SD Card slot

It is a memory card slot for external storage.

#### **(6)** LAN Connector (Ethernet)

This is a RJ45 LAN connector for 10/100 Base-T Ethernet.

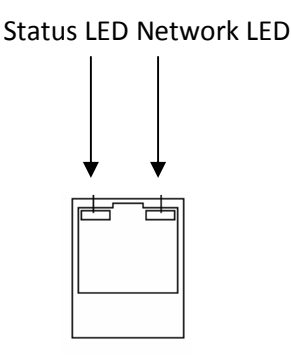

### ⑦ Adaptor for mounting the camera

Mounting points adaptor is provided on the bottom (or the top) of the camera for mounting the camera on a bracket or tripod.

# **4. INSTALLATION**

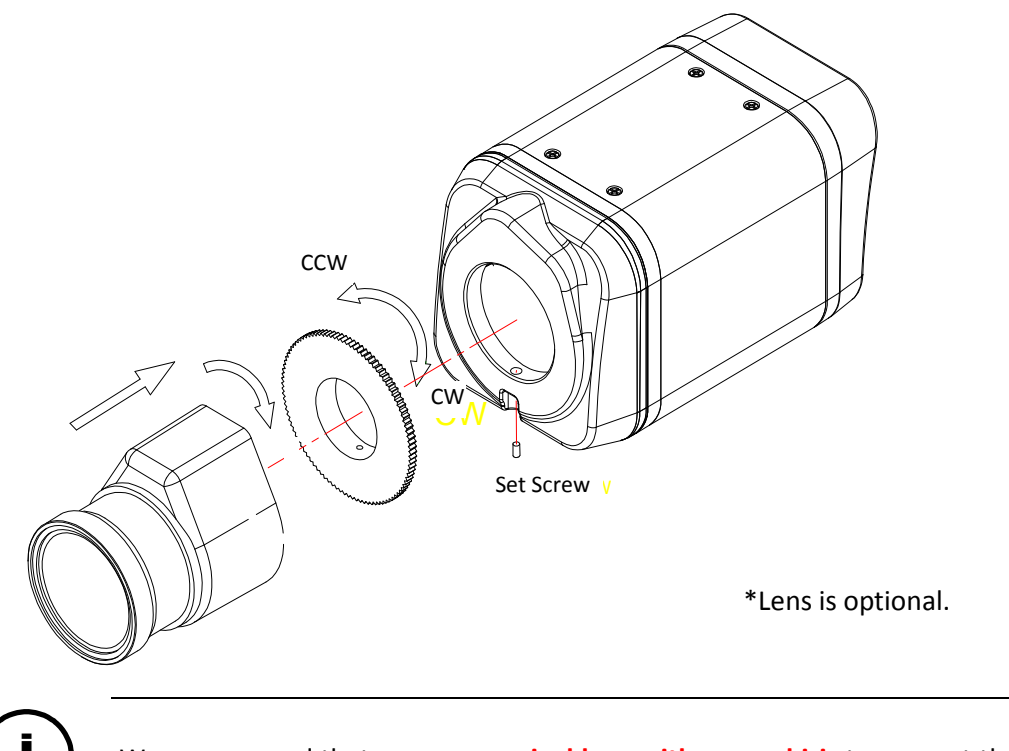

**i** Note

We recommend that use a **megapixel lens with manual iris** to support the full resolution of megapixel camera.

## 4.1. Installing a C/CS Mounting lens

- 1. Remove the protective rubber cap from the front of the camera.
- 2. Install the mount ring for lens and adjust the mount ring to fit C or CS lens.
- 3. Tighten the setscrews using the hex wrench in the package.

## 4.2. Setting the Image Attribute

You can set the image attribute of camera through the webpage.

The menu of image attribute can be seen under **Setup > Video & Audio > Video-in > Image Signal Processing**. The following features can be adjusted:

- Brightness
- Contrast
- Saturation
- Sharpness
- Mirroring
- Lighting Attribute

For more detailed information, refer to the 'Webpage User's Manual' in the SDK.

## 4.3. Installing a Wireless USB Adapter (Optional)

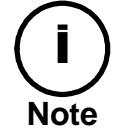

A wireless USB adapter is sold separately as an optional kit. Please contact Ernitec Ltd. to purchase a wireless USB adapter.

The kit includes:

- USB cable
- 3M Double-coated tape
- Wireless USB adapter

Perform the following steps to install a wireless USB adapter:

1. Connect one end of the USB cable to the camera.

2. Connect the other end of the USB cable to a wireless USB adapter.

3. Use the enclosed double-coated tape to attach the wireless USB adapter to the desired area. You can attach the adapter on the body (side, top, or bottom) of the camera, ceiling, or wall.

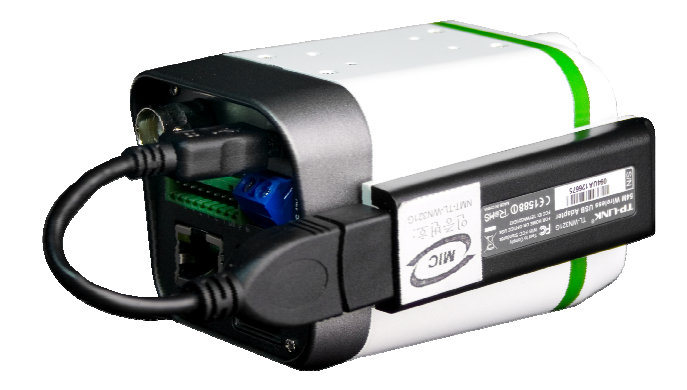

# **5. CONNECTIONS**

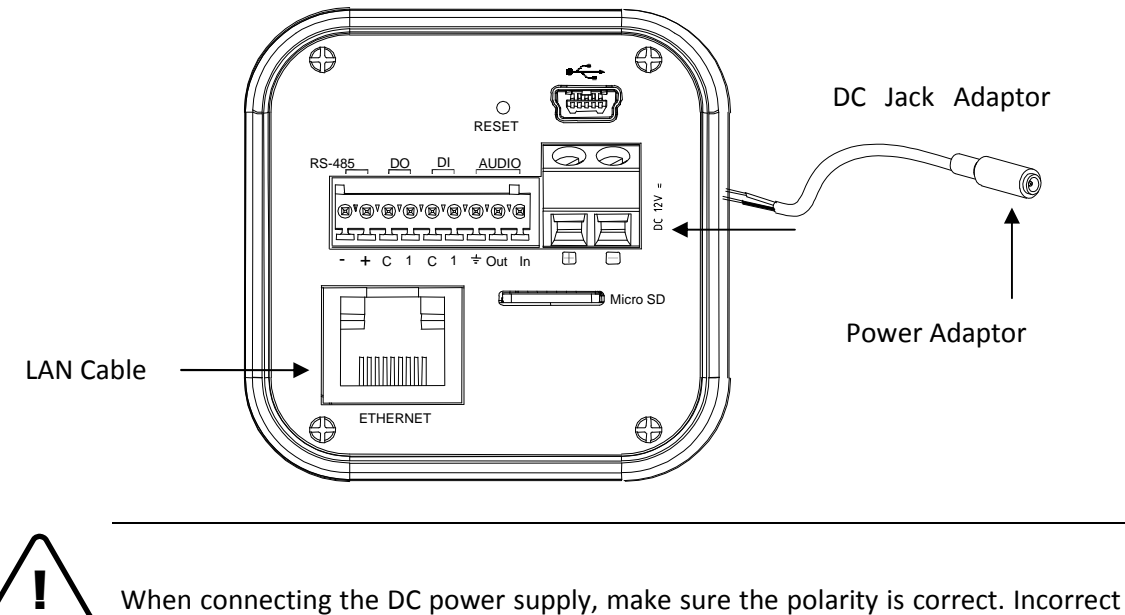

Caution Connection may cause malfunction or damage to the camera.

## 5.1.Connectors

① 9 pin terminal block

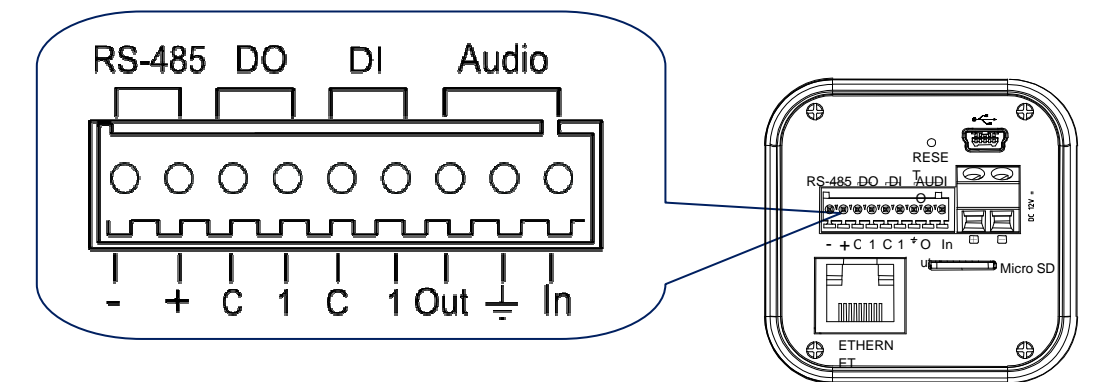

### 2 RS-485

The RS-485 serial port consists of TRX+(RX+) and TRX-(RX-) as following the following image.

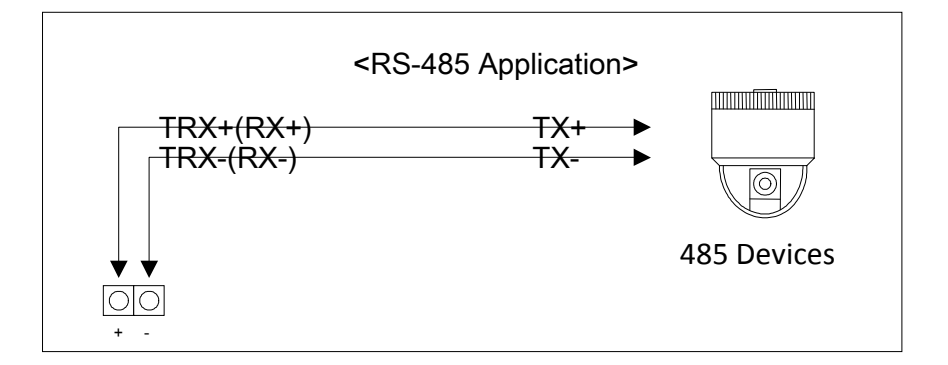

#### **RS-485** Connection

### **③** Sensor (DI) connection

EVA 201-SDN provides 1 channel D/I. It can be connected to either a voltage type sensor or a relay type sensor as the following figures. It can be selected by software.

Input voltage range: 0 VDC minimum to 24 VDC maximum Input voltage threshold: 1 V

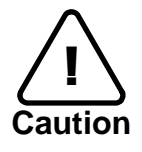

Do not exceed the maximum input voltage or relay rate.

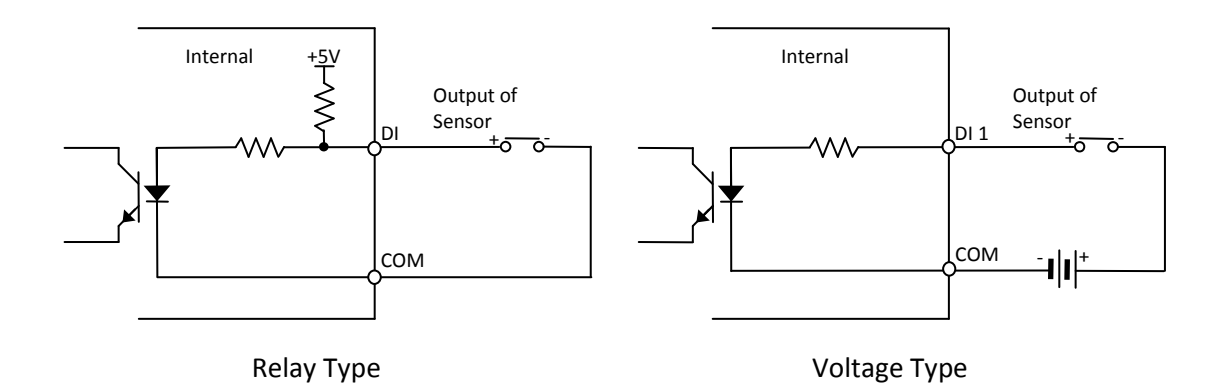

### ④ Alarm (DO) connection

Only the relay type is supported. Relay Rating: Max 24VAC 500mA or 12VDC 1A

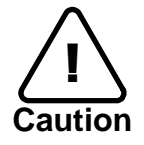

Do not exceed the maximum relay rating.

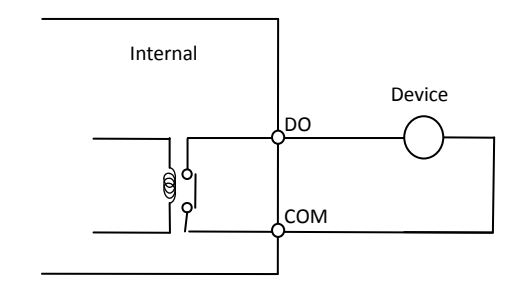

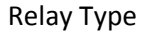

### **⑤** Audio connection

EVA 201-SDN has a mono audio input and a mono audio output. As the output power for the audio is low, amplifier speaker is needed. (Do not use a headphone or earphone directly to the camera.)

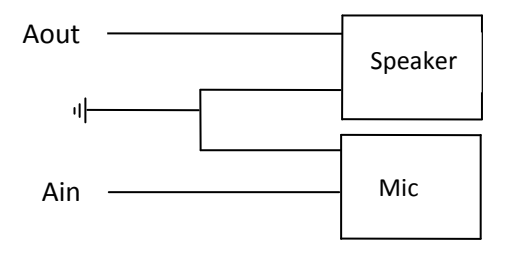

### Power Adaptor Connector (DC 12V)

Power adaptor connector connects to DC Jack adapter cable.

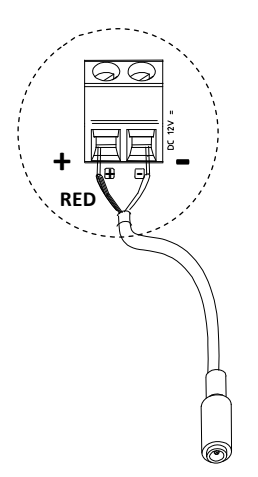

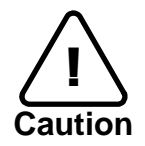

Make sure the polarity is correct. Incorrect connection may cause malfunction or damage to the IP device

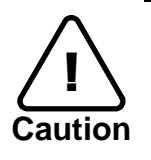

Power Adaptor Connector (DC 12V)

# **6. CONFIGURATION**

## 6.1.Set up network environment

The default IP address of your IP device is 192.168.XXX.XXX. You can find the available IP address from the MAC address of your device. Please make sure the device and your PC are on the same network segment before running the installation. If the network segment between your PC and the device is different, change your PC's settings as below.

IP address : **192.168.xxx.xxx** Subnet mask: **255.255.0.0** 

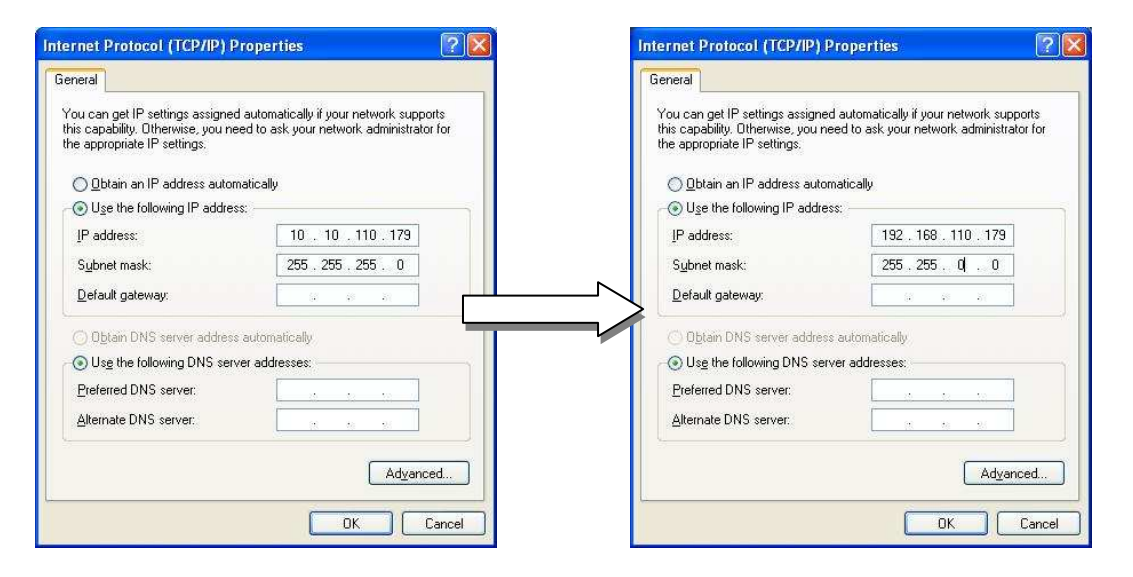

## 6.2. View video on web page

View the live video on a web page using your IP device and its IP address. You can use the IPAdminTool or enter the IP address on the web page.

## 6.2.1. View video using IPAdmin Tool

IPAdminTool automatically searches all activated EVA/EVA series and shows the product name, IP address, MAC address and etc. IPAdminTool is provided with SDK at the following SDK path. {SDK root}\BIN\TOOLS\AdminTool\

To use the IPAdminTool and view the live video on a web page:

- 1. Start IPAdminTool. Names and info of currently activated devices appear as a list.
- 2. Right-click on the desired device and select **Web view**.
- Select Continue to this website on the Security Certificate Alert page. (The explanation and captured images at this manual are mainly on the basis of Internet Explorer 7.0)

| * * | Certificate Error: Navigation Blocked                                                                           |
|-----|----------------------------------------------------------------------------------------------------|
| 8   | There is a problem with this website's security certificate.                                                    |
|     | The security certificate presented by this website was not issued by a trusted certificate authority.           |
|     | Security certificate problems may indicate an attempt to fool you or intercept any data you send to the server. |
|     | We recommend that you close this webpage and do not continue to this website.                                   |
|     | Click here to close this webpage.                                                                               |
|     | Continue to this website (not recommended).                                                                     |
|     | More information                                                                                                |

4. Click **pop-up blocked** and install the ActiveX control as below. You need to install the ActiveX for displaying the images.

| G | HHSTSTREAM VINICAST - HTSP Play Fullscreen SPK |  |
|---|------------------------------------------------|--|
|   | Internet Explorer - Security Warning           |  |
|   | Do you want to install this software?          |  |
|   | Name: AXAII.cab<br>Publisher: <u>Cap Co</u>    |  |
|   | More options Install Don't Install             |  |
|   |                                                |  |

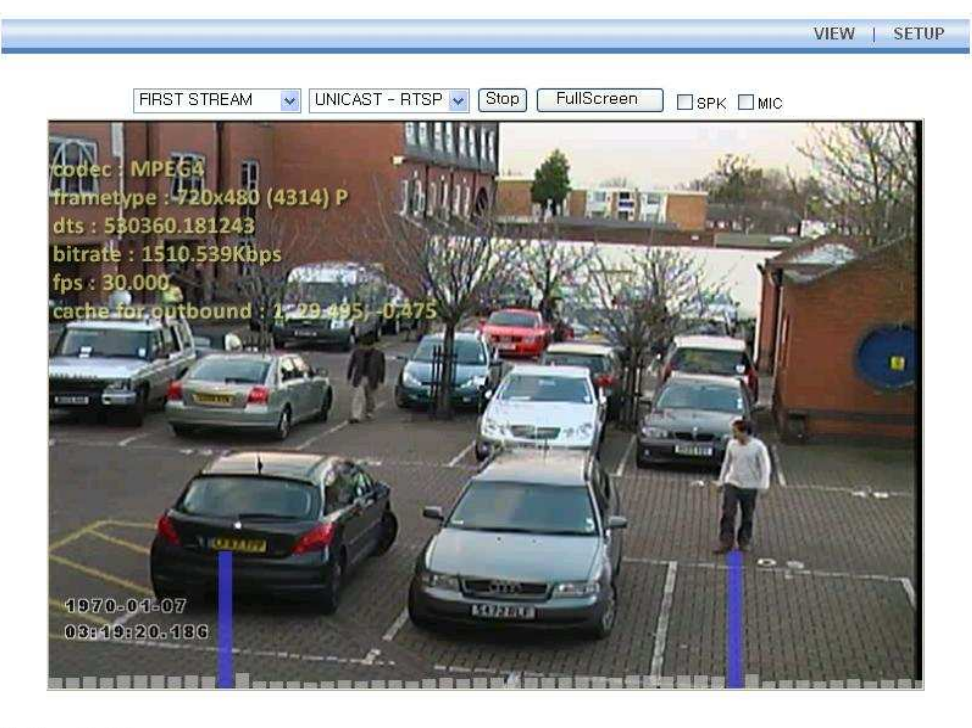

5. Wait for a few seconds while the web page loads. The live video is displayed as below.

Plugin1 Plugin2

v1.20.00

6. If the live video is not displayed and "Can not Create XMLDOMDocument Install MSXML4.0" message is shown as below, please download and Install from the link below.

http://www.microsoft.com/downloads/details.aspx?familyid=3144B72B-B4F2-46DA-B4B6-C5D7485F2B42&displaylang=en

(VCA Library requires MS XML 4.0 library which is an xml parser made by Microsoft.)

|                                                        | VIEW | SETUP |
|--------------------------------------------------------|------|-------|
| FIRST STREAM VUNICAST - RTSP V Play FullScreen SPK MIC |      |       |
|                                                        |      |       |
|                                                        |      |       |
| Can not Create XMLDOMDocument Install MSXML4.0         |      |       |
| ОК                                                     |      |       |
|                                                        |      |       |
|                                                        |      |       |
|                                                        |      |       |
|                                                        |      |       |

### 6.2.2. View video using IP address

View the live video on a web page using your IP device and its IP address. To have the correct IP address ready and use it on a web page:

1. Convert a MAC address to an IP address or check the IP address on the IPAdminTool.

(The MAC address is attached on the side or bottom of the device.)

MAC address = 00-13-23-01-14-B1 
$$\rightarrow$$
 IP address = 192.168.20.177  
the Hexadecimal number to Decimal number.

- 2. Open a web browser and enter the IP address of the device.
- 3. Click **Continue to this website** on the Security Certificate Alert page.
- 4. Click **pop-up blocked** and install the ActiveX control. You need to install the ActiveX for displaying the images.
- 5. Wait for a few seconds while the web page loads. The live video is displayed.

## 6.3. Reset

- 1. While the device is in use, press and hold the Reset .
- 2. Release the Reset button after 3 seconds.
- 3. Wait for the system to reboot.

## 6.4. Factory Default

- 1. Disconnect the power supply from the device.
- 2. Connect the power to the device with the Reset button pressed and held.
- 3. Release the Reset button after 5 seconds.
- 4. Wait for the system to reboot.

The factory default settings can be inferred as follows:

| IP address:   | 192.168.xx.yy |
|---------------|---------------|
| Network mask: | 255.255.0.0   |
| Gateway:      | 192.168.0.1   |
| User ID:      | root          |
| Password:     | pass          |

# **APPENDIX (A): SPECIFICATIONS**

## Summary

| Camera Module               |                                              |                                         |  |
|-----------------------------|----------------------------------------------|-----------------------------------------|--|
| Model                       | EVA 201-SDN-7141                             |                                         |  |
| Image Sensor                |                                              | Aptina (Micron) 1/3.2" (4:3) CMOS 2M    |  |
| Effective Pixels            | 1600 x 1200 (UXGA, 2M)                       |                                         |  |
| Scanning system             | Progressive Scan                             |                                         |  |
| Dynamic Range               |                                              | 71dB                                    |  |
| SNR                         |                                              | Max 42.3dB                              |  |
| Minimum Illumination        |                                              | 0.5 Lux(50IRE), 0.1 Lux(DSS x5 ON)      |  |
| Lens (Optional)             |                                              | 3~8 mm, F1.0 Manual Iris Lens, CS Mount |  |
| Day & Night                 |                                              | S/W                                     |  |
| Video                       |                                              |                                         |  |
| Megapixel Compression       |                                              | H.264 and MJPEG                         |  |
| Compression Format          |                                              | H.264, MPEG-4, and MJPEG                |  |
| Number of Streams           |                                              | Dual Stream, Configurable               |  |
| Resolution                  |                                              | See Resolutions table below             |  |
|                             |                                              | 5 fps@UXGA (1600 x 1200)                |  |
| Compression FPS             | LI 264                                       | 8 fps@SXGA (1280 x 1024)                |  |
| (In case of VCA or Burnt In | п.204                                        | 12 fps@HD720 (1280 x 720)               |  |
| Annotation on, fps could    |                                              | 15 fps@XGA (1024 x 768), D1 (720 x 480) |  |
| be decreased)               | MJPEG                                        | 15 fps@UXGA (1600 x 1200)               |  |
|                             | MPEG4                                        | 15fps@D1&720x480)                       |  |
| Motion Detection            |                                              | Support (DSP)                           |  |
| Burnt-in Text               | Support (DSP)                                |                                         |  |
| Video Output                | Not Available                                |                                         |  |
| Audio                       |                                              |                                         |  |
| Input / Output              | 1/1 channel                                  |                                         |  |
| Compression Format          | G.711                                        |                                         |  |
| Function                    |                                              |                                         |  |
| Digital Input               | 1 channel (Dry and Wet Contact Selectable)   |                                         |  |
| Digital Ouput               | 1 channel (Dry Contact)                      |                                         |  |
| RS-485                      | Support                                      |                                         |  |
| RS-232                      | Not Available                                |                                         |  |
| Network                     | 10/100 Base-T                                |                                         |  |
|                             | TCP/IP, UDP/IP, HTTP, RTSP, RTCP, RTP/UDP,   |                                         |  |
| Protocol                    | RTP/TCP, SNTP, mDNS, UPnP, SMTP, SOCK, IGMP, |                                         |  |
|                             | DHCP, FTP, DDNS, SSL v2/v3, IEEE 802.1X, SSH |                                         |  |
| USB 2.0                     |                                              | Support (Mini-B plug)                   |  |
| SD Slot                     |                                              | Supported (Micro SD type)               |  |
|                             |                                              | X Micro SD Card is not included         |  |

| Codec<br>Resolution | MPEG4         | H.264  | MJPEG  |
|---------------------|---------------|--------|--------|
| UXGA (1600x1200)    | Not available | 5 fps  |        |
| SXGA (1280x1024)    | Not available | 8 fps  |        |
| HD720 (1280x720)    | Not available | 12 fps |        |
| XGA (1024x768)      | Not available |        |        |
| D1 (720x)           |               |        | 15 fpc |
| 4CIF (704x)         |               |        | 12 lbs |
| VGA (640x)          | 1E foc        | 15 fps |        |
| CIF (352x)          | 15 fps        |        |        |
| QVGA (320x)         |               |        |        |
| QCIF (176x)         |               |        |        |

## **Resolutions per Codec Frame rate**

## **Electrical Characteristics**

| Audio Input                   | Linein, 1.43Vp-p(Min 1.35Vp-p, max 1.49 Vp-p), 39 KΩ |
|-------------------------------|------------------------------------------------------|
| Audio Output                  | Lineout, 46mW Power, 16 Ω                            |
| Sensor(D/I)                   | TTL level 4.5V threshold, Max 50mA                   |
| Alarm(D/O)                    | Max 500mA@24VAC or 1A@12VDC                          |
| Power Source(Approx)          | 12V DC (Screw Terminal)                              |
| Power over Ethernet           | IEEE802.3af(class 0)                                 |
| Power Consumption<br>(Approx) | 300 mA @ +12V                                        |

## **Environment Condition**

| Operating Temperature | 0 °C ~ 50 °C (32°F ~ 122 °F)  |
|-----------------------|-------------------------------|
| Operating Humidity    | Up to 85% RH (Non-condensing) |

## **Mechanical Condition**

| Material        | Aluminum Die Casting-2     |
|-----------------|----------------------------|
| Color           | White Pearl                |
| Dimension       | 55(W) x 55(H) x 91.4(D) mm |
| Weight (Approx) | 260 g                      |

## VCA (Video Content Analysis)

| VCA Presence (Included as Standard) |                                                                                                    |  |
|-------------------------------------|----------------------------------------------------------------------------------------------------|--|
| High Performance                    | Advanced Tracking Algorithm, Low False Alarm Rate                                                  |  |
| Easy to Use                         | Intuitive Web Browser Interface                                                                    |  |
| Detection Zones                     | Multi-segment Polygons and Lines                                                                   |  |
| On-screen Display                   | Real-time Display of Tracking Data and Events                                                      |  |
| Burnt-in Annotation                 | Stream                                                                                             |  |
| VCA Surveillance (Option)           |                                                                                                    |  |
| Detection Behavior                  | Camera Tampering, Direction, Stopping, Loitering, Entering, Exiting, Appear, and Disappear Filters |  |
| 3D Behavior                         | Perspective Corrected Size and Speed Filters                                                       |  |
| Statistics                          | Counting Functions and Other Statistics                                                            |  |
| Meta Data                           | Binary XML Format                                                                                  |  |
| Image Stabilization (Option)        |                                                                                                    |  |
| Electronic Stabilization            | Removes Camera Sway                                                                                |  |

# **APPENDIX (B): POWER OVER ETHERNET**

The Power over Ethernet(PoE) is designed to extract power from a conventional twisted pair Category 5 Ethernet cable, conforming to the IEEE 802.3af Power-over-Ethernet (PoE) standard. IEEE 802.3af allows for two power options for Category 5 cables.

The PoE module signature and control circuit provides the PoE compatibility signature and power classification required by the Power Sourcing Equipment (PSE) before applying up to 15W power to the port.

The high efficiency DC/DC converter operates over a wide input voltage range and provides a regulated low ripple and low noise output. The DC/DC converter also has built-in overload and short-circuit output protection.

## **PoE compatibility**

### With non Power Sourcing Equipment (PSE)

When it is connected with non PSE, the power adaptor should be connected.

### With power adaptor

Connecting both PSE and power adaptor does not do any harm to the products. Disconnecting power adaptor while it is operating does not stop operation. The product continues to work without rebooting.

## **Power classification**

The PoE Power Class supported by the IP device is Class 0.

| Class | Usage   | Minimum Power Levels | Maximum Power Levels at the |
|-------|---------|----------------------|-----------------------------|
|       |         | Output at the PSE    | Powered Device              |
| 0     | Default | 15.4W                | 0.44 to 12.95W              |

# **APPENDIX (C): DIMENSIONS**

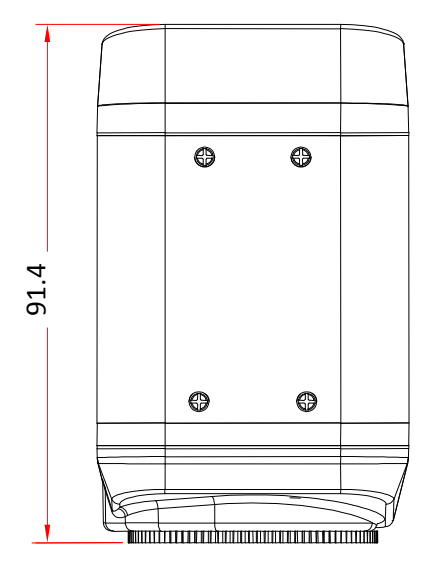

Top view

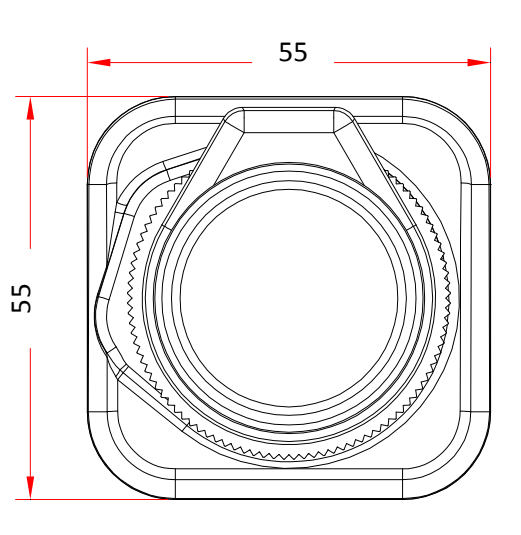

Front view

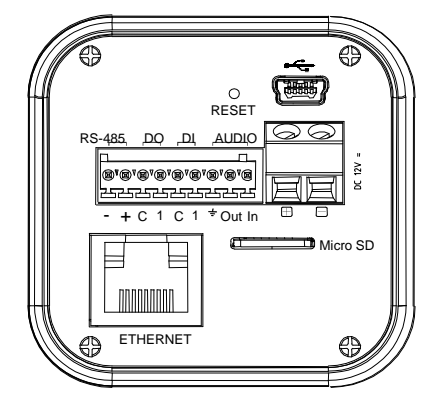

Rear view

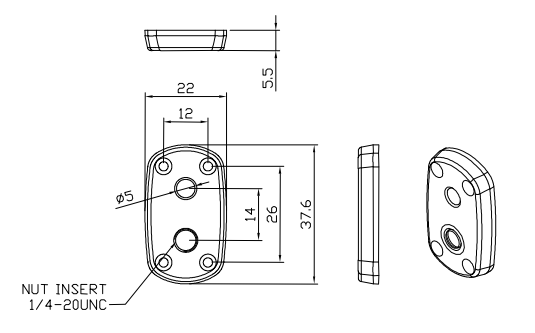

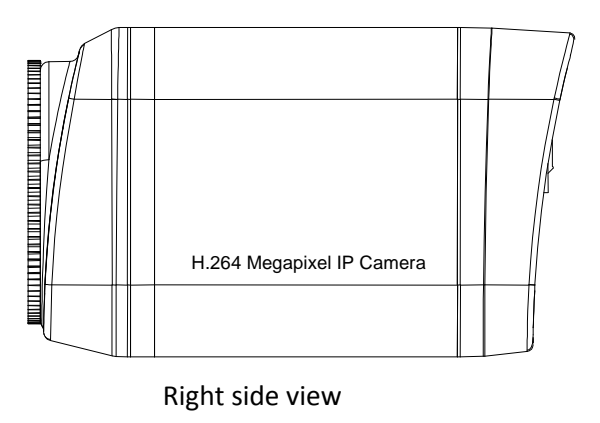

UNIT: mm

# **APPENDIX (D): ACCESSORIES**

# APPENDIX (E): TROUBLE SHOOTING

## **Checking your Firmware**

Firmware is software that determines the functionality of the device. One of your first actions when troubleshooting a problem should be to check the currently installed version. The latest version may contain a correction that fixes your particular problem. The current firmware version in your device can be seen under Setup > About > Version.

## **Upgrading the Firmware**

New firmware can be downloaded at the FTP site. When you download firmware from the FTP, your product will receive the latest available functionality. Always read the upgrade instructions and release notes available with each new release, before updating the firmware. If you want to know more, please contact our sales person.

## Support

If you cannot resolve an issue, for additional assistance, please contact your supplier or system integrator or go direct to our Technical Support Team. (<u>support@udptechnology.com</u>)

If you contact our support, please help us by providing a server report, log file and a brief description of the problem.

1. In the address bar of your browser, after the unit IP address enter following CGI command.

<IP ADDRESS> /EVA-cgi/admin/param.cgi?action=list

<IP ADDRESS> /EVA-cgi/admin/vca.cgi?action=list The server report contains important information about the device, as well as a list of the current parameters.

The Log messages in the device can prove a useful diagnostic tool for troubleshooting.
Go to Setup > Maintenance > System Log > LOG LIST > message.

# **REVISION HISTORY**

| MAN#   | DATE(M/D/Y) | Comments               |
|--------|-------------|------------------------|
| 01A.01 | 01/11/2010  | Created.               |
| 01B.00 | 01/22/2010  | Fixed Resolution table |